# Pathos User's Manual

| Pathos<br>metabolomics tool from Glas                                                                                                    | sgow Unive                                                                           | ersity                                                      |                           |                          |
|----------------------------------------------------------------------------------------------------|--------------------------------------------------------------------------------------|-------------------------------------------------------------|---------------------------|--------------------------|
| Upload File                                                                                                    | Analyse                                                                              | Feedback                                                    | Instructions              |                          |
| Organism: All Organisms 🔅 Ad                                                                                                    | duct(s):<br>+ H*<br>+ Na*<br>+ K*<br>+ NH <sub>4</sub> *<br>+ 2H*<br>+ 3H*<br>+ 2Na* | ±                                                           | ppm: 2 \$                 | Run                      |
| Base Condition: wt  Cut-offs for colour-flagging: 10.0*  Cut-offs for colour-flagging: 0.0*  Cut-offs for colour-flagging: 0.0*  Cut-offs | ion: mutant ≎                                                                        | ¢ 0.2× ¢ 0.1×                                               | •                         |                          |
| II maps V<br>Galactose metabolism: 11 metabolites out of 42 (1                                                                                                    |                                                                                      | calhost:8080/mscon                                          | npare/mscompare.html?meta | abolite=D-Galactose&numC |
| D-Fructose C6H12O6 [7]     D-Galactose C6H12O6 [7]     D-Galactose C6H12O6 [7]     D-Glyceraldehyde C3H6O3 +     G D-Mannose C6H12O6 [7]     D-California C6H12O6 [7]                                                                                                    | 2.0 -                                                                                |                                                             | D-Galactose               |                          |
| D-Soration Centado [2]     D-Tagatose C6H1206 [7]     Galactitol C6H1406 [2]     N-Acetyl-D-galactosamine 6-phosphate C8H16NO9     Reduced acceptorD-Glucose C6H1206 [7]                                                                                                    | 1.5 -                                                                                | Т                                                           |                           |                          |
| G alpha-D-Glucose C6H12O6 [7]<br>G myo-Inositol C6H12O6 [7]<br>Senerate map of Galactose metabolism highlighting<br>Fructose and mannose metabolism: 9 metabolites                                                                                                    | 0.5 -                                                                                |                                                             |                           |                          |
| Phenylalanine metabolism: 16 metabolites out of 5<br>Generate map of Phenylalanine metabolism highlig<br>Pyrimidine metabolism: 13 metabolites out of 55 (r                                                                                                    | 0.0<br>Ht × 10 <sup>-6</sup>                                                         | wt                                                          | ,                         | nutant                   |
| Senerate map of Pyrimidine metabolism highlightir<br>Ascorbate and aldarate metabolism: 9 metabolite<br>Generate map of Ascorbate and aldarate metaboli<br>CS-Branched dibasic acid metabolism: 14 metabo                                                                                                    | ng potential metal<br>s out of 49 (5 cha<br>sm highlighting p<br>blites out of 32 (5 | polites.<br>inged) v<br>iotential metabolites<br>changed) v | 5.                        |                          |

June 2023 (revised)

# CONTENTS

| 1. Introduction                                        |
|--------------------------------------------------------|
| 2. Input File Formats                                  |
| 3. Home Page & File Upload6                            |
| 4. Initiating Analysis of Simple M/z Data7             |
| 5. Initiating Analysis of Simple Kegg or MetaCyc Data  |
| 6. Output from Analysis of Simple M/z Data             |
| 7. Output from Analysis of Simple Kegg or MetaCyc Data |
| 8. Analysis of Experimental Data 11                    |
| 9. Printing and Saving12                               |
| 10. Mobile Devices                                     |
| Appendix: Adduct Details                               |

© David P. Leader 2023

## 1. Introduction

*Pathos* is a web facility that allows one to display metabolites identified by mass spectrometry in the context of the metabolic pathways or broader areas of metabolism in which they occur.

*Input* files for analysis can be of the following types:

- Lists of M/z values of peaks from mass spectrometric analysis,
- Lists of *Kegg* compound IDs for metabolites already identified,
- Lists of *MetaCyc* compound IDs for metabolites already identified.

If quantitative data from comparison of the abundance of metabolites in different experimental conditions are available, they can also be analysed and displayed.

Output options are as follows:

- Text listings of pathways (according to *Kegg* maps) with identified metabolites, colour coded by degree of experimental change, where relevant,
- *Kegg* pathway maps with identified metabolites highlighted, and colour coded by degree of experimental change, where relevant,
- Bar charts of experimental changes for particular metabolites, where relevant.

## URL

The permanent URL for Pathos is:

https://www.pathos.org.uk

## Update 2023

This manual has been revised so that the illustrations reflect the various minor modifications to the interface that have occurred over the years. There was a change in server in 2021, and there has been a recent workover for compatibility with mobile devices.

## Web Browser Requirements

*Pathos* was written to work on all browsers and all platforms. When it appeared in 2011 there was an incompatibility with JavaScript on *Microsoft Internet Explorer*, and occasionally browser innovations or tightening of security have required adjustments. If new bugs arise, please report them.

## Acknowledgements

The construction of this web application was guided by the requirements of Michael Barrett, Mark Burgess, Darren Creek and colleagues in the University of Glasgow. It grew out of work by Hani Ajahdali, porting part of David Wildridge's desktop *MS Access* application to the web.

Most of the data used in the database underlying *Pathos* were downloaded from the *Kegg* ftp site at the time when they were freely available. The metabolic pathway maps are generated using *Kegg* web services. (The *Kegg* website is www.genome.jp/kegg/.)

## **Citation in Publications**

In any publication in which you mention *Pathos*, please cite the following paper:

Leader, D.P., Burgess, K., Creek, D. and Barrett, M.P. (2011). Pathos: A web facility that uses metabolic maps to display experimental changes in metabolites identified by mass spectrometry. Rapid Communications in Mass Spectrometry, 25, 3422–3426.

## **Contacting the Author**

Bug reports, feedback and feature requests are welcomed. These may be sent to the author directly (david.leader@glasgow.ac.uk) or through the feedback form on the website.

## 2. Input File Formats

Input files for *Pathos* differ in format depending on the type of data. The data type is identified on the first line, and the data follows on subsequent lines. We emphasize that *Pathos* input files *must* be plain tab-delimited text. Data from an *Excel* spreadsheet should be saved as 'Tab Delimited Text' (*not* CSV or UTF-16) to convert to this. The initial identifying line should be added in a text editor after the text file has been generated to avoid possible corruption when saving from *Excel*.

## I. Simple M/z Input

- (i) The first line should consist of a zero ('0') preceded by a character indicating the mode:
  'P' for +ve mode, 'N' for -ve mode, or 'U' for 'neutral' mode (i.e. +ve or -ve mode masses corrected for one proton).
- (ii) Each data line should contain a single M/z value.
- (iii) The first few lines of an example file are shown opposite. (The file 'simplemz. txt' can be found in a folder of examples that can be downloaded from the website.)

#### II. Simple Kegg ID Input

- (i) The first line should consist solely of an upper-case C followed by a zero ('C0').
- (ii) Each data line should contain a single Kegg ID.
- (iii) The first few lines of an example file are shown opposite. (The file 'keggid.txt' is also in the folder of examples.)

## III. Simple MetaCyc UID Input

- (i) The first line should consist only of an uppercase M followed by a zero ('M0').
- (ii) Each data line should contain a single MetaCyc UID.
- (iii) The first few lines of an example file are shown below. (The file 'metacycuid.txt' is also in the folder of examples.)

## IV. M/z Input with Experimental values (no standard errors)

(i) The first line should consist of the following tab-separated items: modeNo. base:expt name1 name2 name3 (etc.) where: mode = 'P', 'N', or 'U' for positive, negative or 'neutral' mode. No. = number of conditions in the experiment base = position number of condition which is the base (i.e. 100%) for comparison expt = position number of the experimental condition of primary interest, and for which the percentage change will be flagged in colour name1 etc. = names of conditions (for labelling bar charts)

N.B. It is unwise to try to insert this line in *Excel* as it will mangle the term with the colon.

P0 199.1692421 199.1691189 384.1444594 314.2690337 241.0707449 259.0924694

C0 C00019 C00022 C00025 C00062 C00064 C00077

M0 S-ADENOSYLMETHIONINE PYRUVATE GLT ARG GLN L-ORNITHINE (ii) Each data line should contain a single M/z value followed by the tab-separated experimental values. i.e.

M/z condition1 condition2 condition3 (etc.)

(iii) The first few lines of an example file are shown below.

The identifier line indicates positive mode mass spectrometry for two conditions, the first (wt) being the base and the second (mutant) being the experimental one of interest.

| P2     | 1:2   | vvt    | mutant  |
|--------|-------|--------|---------|
| 116.07 | 05562 | 1450   | 175000  |
| 229.11 | 80895 | 1720   | 7770    |
| 308.09 | 07387 | 25000  | 92600   |
| 189.12 | 31812 | 400000 | 1430000 |
| 148.06 | 03455 | 508000 | 1510000 |
| 130.04 | 97478 | 17000  | 28200   |
|        |       |        |         |

## V. M/z Input with Experimental values and Standard Errors

- (i) The format of the first line is exactly as in IV, above.
- (ii) Each data line (tab-separated) should contain a single M/z value followed by all the experimental values and then all the standard errors, in the same order. i.e.
  - M/z condition1 condition2 condition3 (etc.) SE1 SE2 SE3 (etc.)
- (iii) The first few lines of an example file, which contains the same experimental values as in IV, are shown below. In this example on the first data line the normal value is  $1450 \pm 1560$ , and the value for the drug condition is  $175000 \pm 26000$ . (The file 'exptmz.txt' can be found in a folder of examples that can be downloaded from the website.)

| P2       | 1:2 | wt     | mutant  |        |        |
|----------|-----|--------|---------|--------|--------|
| 116.0705 | 562 | 1450   | 175000  | 1560   | 26000  |
| 229.1180 | 895 | 1720   | 7770    | 1550   | 2190   |
| 308.0907 | 387 | 25000  | 92600   | 13600  | 45200  |
| 189.1231 | 812 | 400000 | 1430000 | 133000 | 348000 |
| 148.0603 | 455 | 508000 | 1510000 | 165000 | 330000 |
| 130.0497 | 478 | 17000  | 28200   | 8130   | 13600  |
|          |     |        |         |        |        |

## VI. Kegg ID Input with Experimental values

 (i) The first line should consist of the following tab-separated items: CNo. base:expt name1 name2 name3 (etc.) where:

CNo. = Upper-case C followed by number of conditions (e.g. C3) and everything else is exactly as for M/z experimental input..

- (ii) Each data line (tab-separated) should contain a single Kegg ID followed by all the experimental values and then all the standard errors (if present) in the same order. i.e.
   KeggID condition1 condition2 condition3 (etc.) SE1 SE2 SE3 (etc.)
- (iii) The first few lines of the previous example, but with Kegg rather than M/z data, might be:

| C2     | 1:2 | wt   | mutant |      |       |
|--------|-----|------|--------|------|-------|
| C00022 |     | 1450 | 175000 | 1560 | 26000 |
| C00025 |     | 1720 | 7770   | 1550 | 2190  |
|        |     |      |        |      |       |

#### VII. MetaCyc UID Input with Experimental values

| (i)  | The first | st line should o | consist of the  | following tab-s  | eparated items:    |
|------|-----------|------------------|-----------------|------------------|--------------------|
|      | MNo.      | base:expt        | name1           | name2            | name3 (etc.)       |
|      | where     | 2:               |                 |                  |                    |
|      | MNo.=     | = Upper-case N   | M followed by   | number of con    | nditions (e.g. M3) |
|      | and eve   | erything else is | s exactly as fo | r M/z experime   | ental input.       |
| (ii) | Each d    | ata line (tab-s  | eparated) sho   | ould contain a s | single MetaCyc U   |

- (ii) Each data line (tab-separated) should contain a single MetaCyc UID followed by all the experimental values and then all the standard errors (if present) in the same order. i.e. MetaCycUID condition1 condition2 condition3 SE1 SE2 SE3
- (iii) The first few lines of the previous example, but with MetaCyc rather than Kegg data, might be:

| PYRUVATE         1450         175000         1560         26000           GLT         1720         7770         1550         2190 | M2    | 1:2 | wt   | mutant |      |       |
|----------------------------------------------------------------------------------------------------|-------|-----|------|--------|------|-------|
| GLT 1720 7770 1550 2190                                                                                                    | PYRUV | ATE | 1450 | 175000 | 1560 | 26000 |
|                                                                                                    | GLT   |     | 1720 | 7770   | 1550 | 2190  |

## 3. Home Page & File Upload

On connecting to the *Pathos* home page (below), one has access to the single functionality of file upload. This is indicated by the dimmed 'Upload File' item in the menu bar (1) and the 'Select and Upload File' control buttons (2).

The menu bar also contains links to on-line instructions (3) that will appear in a small pop-up window. Below the introductory rubric are links that allow one to download a copy of this 'Instruction Manual' (4) and 'Example Files' (5). A third link is to a metabolite lookup Utility (6).

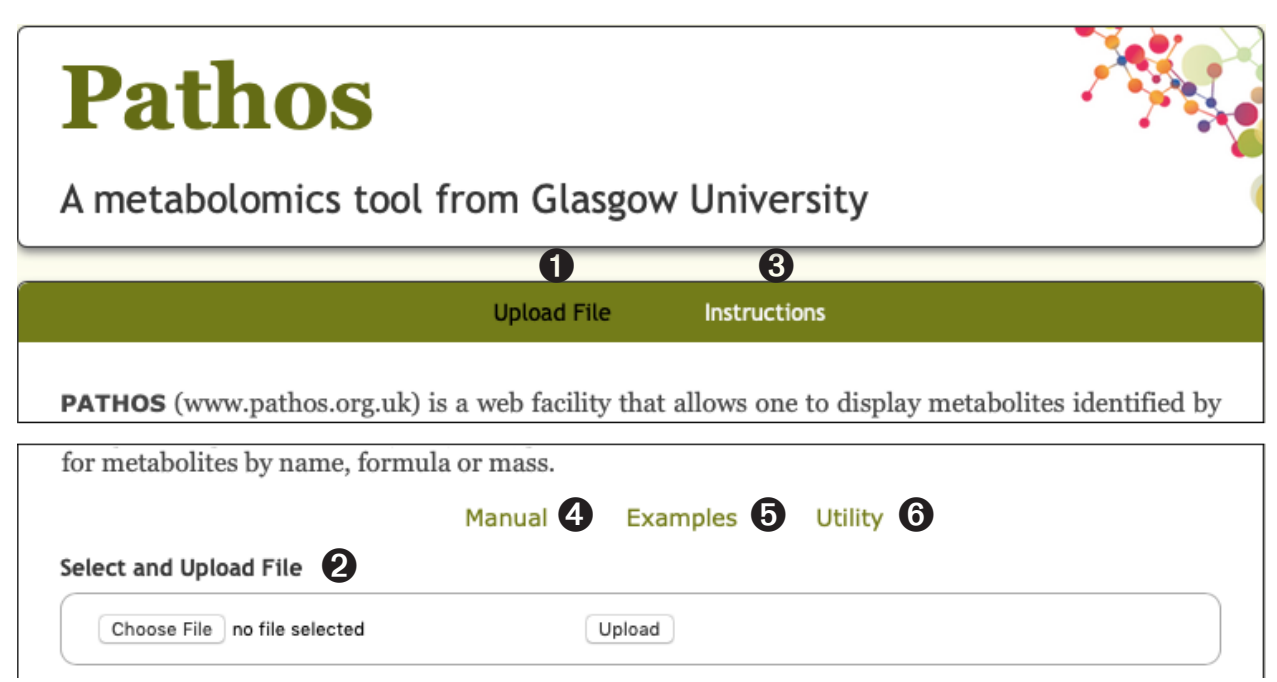

File upload (2) follows standard web-form procedure. The input file is located and selected in one's file system after pressing the 'Choose File' button (for *Safari* and *Chrome* — the button is labelled 'Browse...' in *Firefox*), after which one presses the 'Upload' button. One should then be taken to a new page with confirmation that the file has been uploaded.

## 4. Initiating Analysis of Simple M/z Data

On successfully uploading an M/z data file (such as the example provided) one is taken to the analysis page shown below. The menu bar is similar to that on the home page, with the addition of an 'Upload File' item, for use if one wishes to analyse another file, and a link to the 'Feedback' form. Below this is a panel with up to three options (1-3 below) which should be set before clicking the associated 'Run' button (4).

|                         | Upload File     | Analys      | e Feedt                                                         | oack Instruction             | s   |
|-------------------------|-----------------|-------------|-----------------------------------------------------------------|------------------------------|-----|
| Organism: All Organisms | <b>\$</b>       | Adduct(s):  | • H*                                                            | <b>3</b><br>±ppm: 2 <b>3</b> | Run |
|                         |                 |             | + Na<br>+ K*<br>+ NH <sub>4</sub> +<br>+ 2H+<br>+ 3H*<br>+ 2Na* |                              |     |
| Base Condition: wt      | Experimental Co | ndition: mu | + 2Na*                                                          |                              |     |
|                         |                 |             |                                                                 |                              |     |

- 1. The 'Organism' drop-down menu allows one, if one wishes, to restrict the results of the analysis to metabolic pathways known to be present in a given organism, provided that it is listed. The current list is of organisms relevant to local users and those requested by others.
- 2. The 'Adduct(s)' selection window relates to the adducts associated with metabolites when mass spectrometry is performed in positive or negative mode. (Hence it is absent for 'neutral' mode.) There are 32 adducts available in positive mode and 15 in negative mode, with a suggested 'core' set preselected (*see* Appendix for listings). Adducts may be selected and deselected by control-clicking (Windows) or commandclicking (Mac) in the normal manner.
- 3. The 'ppm' drop-down menu allows one to specify the stringency with which the masses calculated from the M/z values of the peaks are to be correlated to the exact masses of the metabolites.

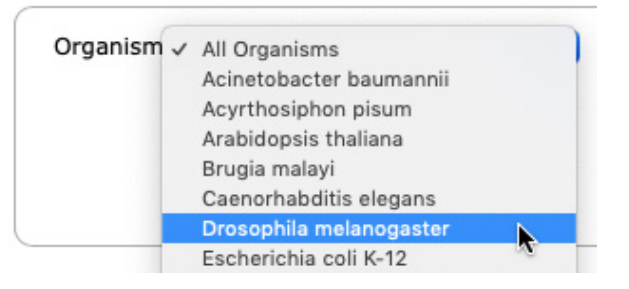

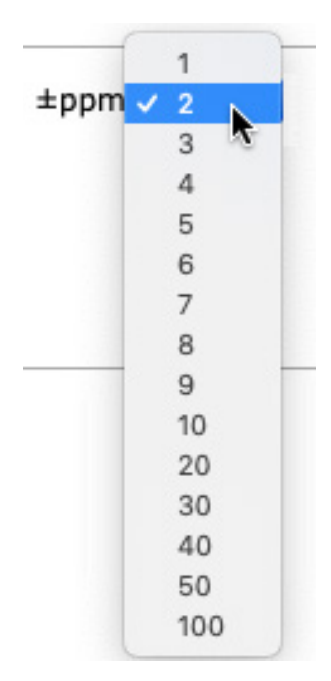

## 5. Initiating Analysis of Simple Kegg or MetaCyc Data

On successfully uploading a file containing a list of metabolites with Kegg or MetaCyc identifiers one is taken to the analysis page shown below. This is similar to that for M/z data (p. 7), but only has the single drop-down menu, 'Organism', which, as already described, allows one to restrict the results of the analysis to metabolic pathways known to be present in a given organism (provided that it is listed).

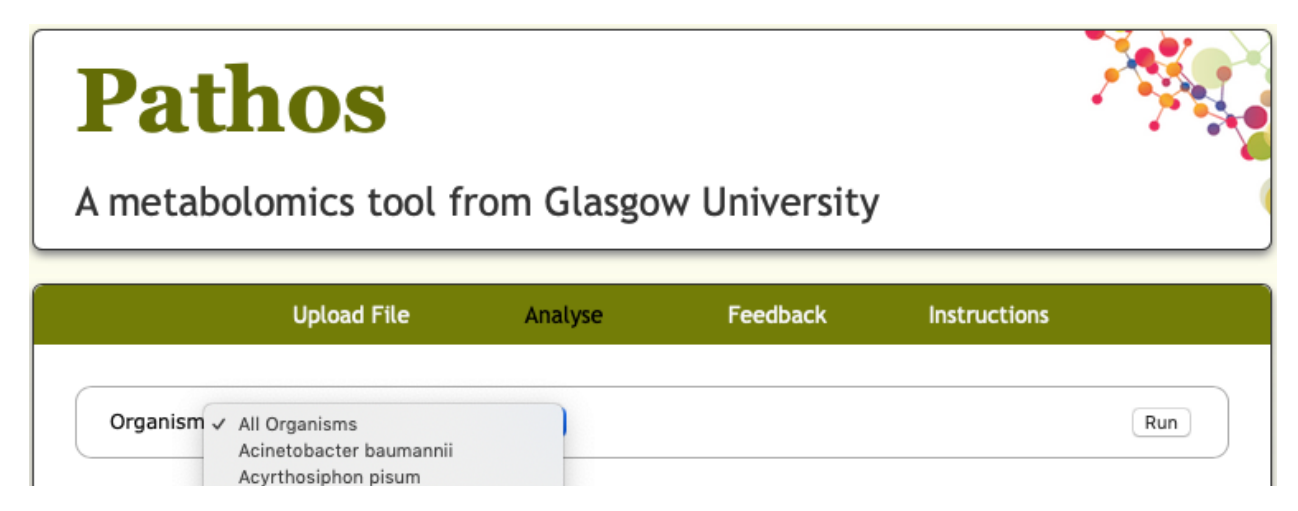

## 6. Output from Analysis of Simple M/z Data

The initial format of the output page is shown below, and, after repeating the analysis option panel, shows a header summarizing the selections and the number of peaks identified (1), a hide–show link to a key to the symbols used (2), titles of the pathways in which potential metabolites have been identified, sorted by number of metabolites (3), together with links to annotated pathway maps (4). Show/Hide toggles allow one to view the metabolites from individual pathways (5) or all pathways (6). A view of the 'opened' key is presented on the opposite page, after which the metabolite listings and the pathway maps are described in more detail.

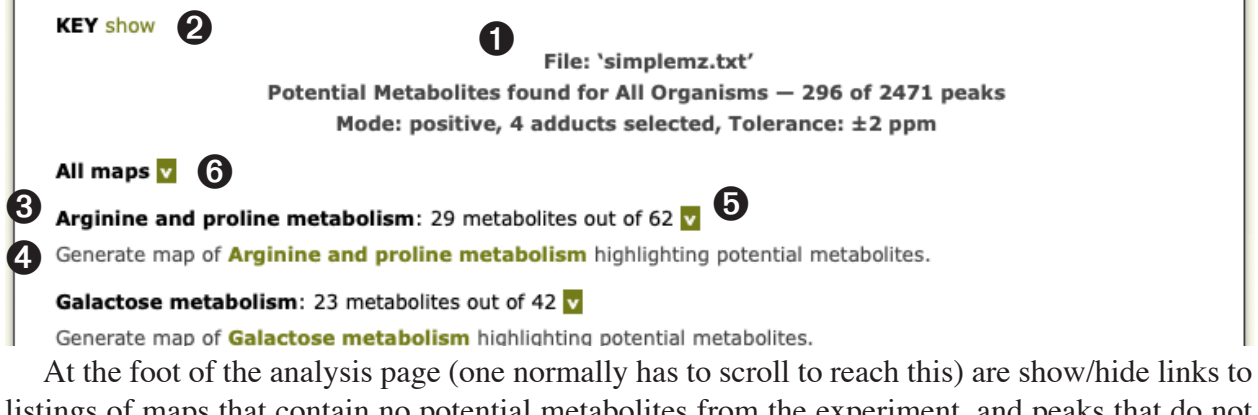

At the foot of the analysis page (one normally has to scroll to reach this) are show/hide links to listings of maps that contain no potential metabolites from the experiment, and peaks that do not correspond to any metabolite in the Kegg maps for the organism. There is also a listing of peaks that have been identified, with the corresponding molecular formula and adduct (if any).

Generate map of Stilbenoid, diarylheptanoid and gingerol biosynthesis highlighting potential metabolites.

Maps containing No potential Metabolites from Experiment: show

Experimental Peaks not corresponding to any Metabolite of a Kegg Map (2175): show

Commons of m /- Econolisticas for identified Books (206), show

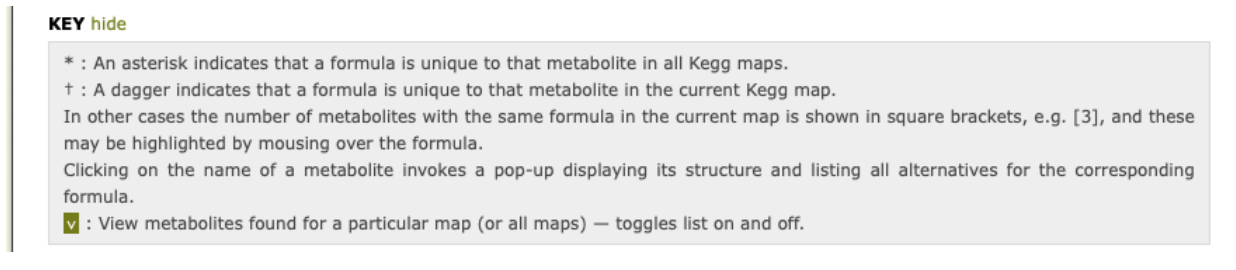

#### **Metabolite Listings**

As can be seen from the key above, the list of metabolites for a pathway of interest is viewed by clicking the adjacent V-symbol, highlighted in green. An example, showing part of the output for arginine and proline metabolism, is presented below.

#### Arginine and proline metabolism: 29 metabolites out of 62 v

4-Acetamidobutanoate C6H11NO3 +

- 1 4-Aminobutanoate C4H9NO2 + 2
  - 4-Guanidinobutanamide C5H12N4O \*
  - 4-Guanidinobutanoate C5H11N3O2 +
- 1. The name of the metabolite also provides a link to a small pop-up window showing its structure (opposite) and a listing of any other metabolites with the same formula.
- 2. The formula of the metabolite is followed by an asterisk or a dagger in cases where it is unique among the metabolites present in all maps or the current map, respectively. Otherwise the number of isomers present in the current map is indicated in square brackets (*see* below, right).
- 3. The adduct(s) of the metabolite detected are listed (when the data are from analysis in positive or negative mode).

Clicking on the 'V' again closes the listing.

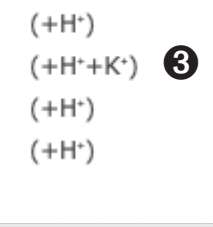

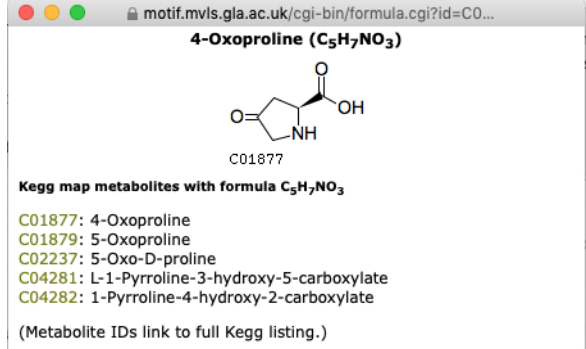

#### A Note about Isomers

When the input to *Pathos* is M/z data one is faced with the problem that a particular formula often corresponds to more than one metabolite. Where *Pathos* flags with a dagger metabolites that are unique in the current map, one should remember that isomers will be present in other maps. Where the listing indicates a number of isomers in square brackets, these can be highlighted by holding the cursor over a formula (opposite). Again, further isomers may exist in other pathways — the full list is given in the structure pop-up (above).

#### Lysine degradation: 21 metabolites out of 41 🔽

(3S)-3,6-Diaminohexanoate C6H14N2O2 [5] (3S,5S)-3,5-Diaminohexanoate C6H14N2O2 [5] (S)-5-Amino-3-oxohexanoic acid C6H11NO3 [4] 2,5-Diaminohexanoate C6H14N2O2 [5] 2-Amino-5-oxohexanoate C6H11NO3 [4] 5-Acetamidopentanoate C7H13NO3 † 5-Aminopentanoate C5H12N2O \* 5-Aminopentanoate C5H11NO2 † 5-Oxopentanoate C5H8O3 †

#### **Pathway Maps**

Clicking on the name of the pathway in the 'Generate map...'line (④ on p. 8) sends a request to Kegg (in Japan) for a map of the pathway, customized for the potential metabolites that have been identified. This takes about 15 seconds to generate and return — please be patient.

A section of a typical map is shown, where one can see that potential metabolites are coloured pale yellow. (The maps are generally large, and it may be necessary to scroll or to resize the window. It can be moved by dragging the top bar.) If one has selected a particular organism one will see that some of the enzymes on the map (indicated by EC numbers) have a green background, indicating that their genes are present in the genome of the organism in question. Those with a white background are thought to be absent.

N.B. The map function has been susceptible to technical or security changes in web browsers over the years. Should problems occur, please notify us using the Feedback form, stating the computer operating system (Windows or Mac) and the web browser (Safari, Chrome etc.) used.

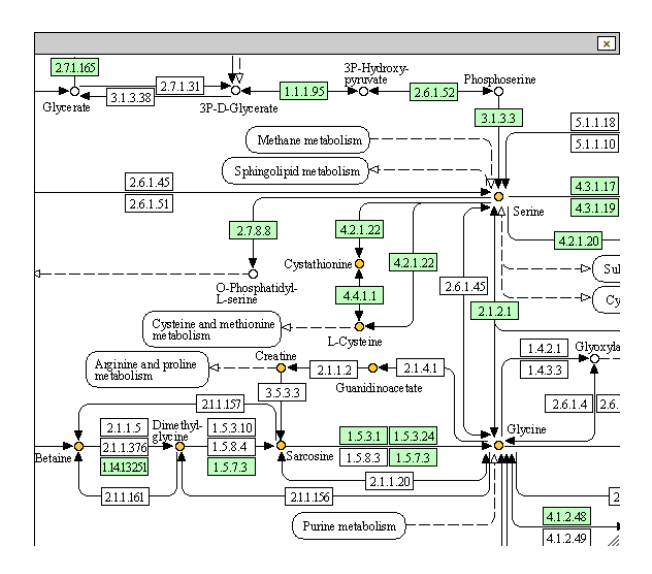

## 7. Output from Analysis of Simple Kegg or MetaCyc Data

The output page from the analysis of simple list of Kegg of MetaCyc IDs is in the same format as that for simple M/z data (section 7), but without peak-specific information. An extract from an example is shown below, with the text listing revealed.

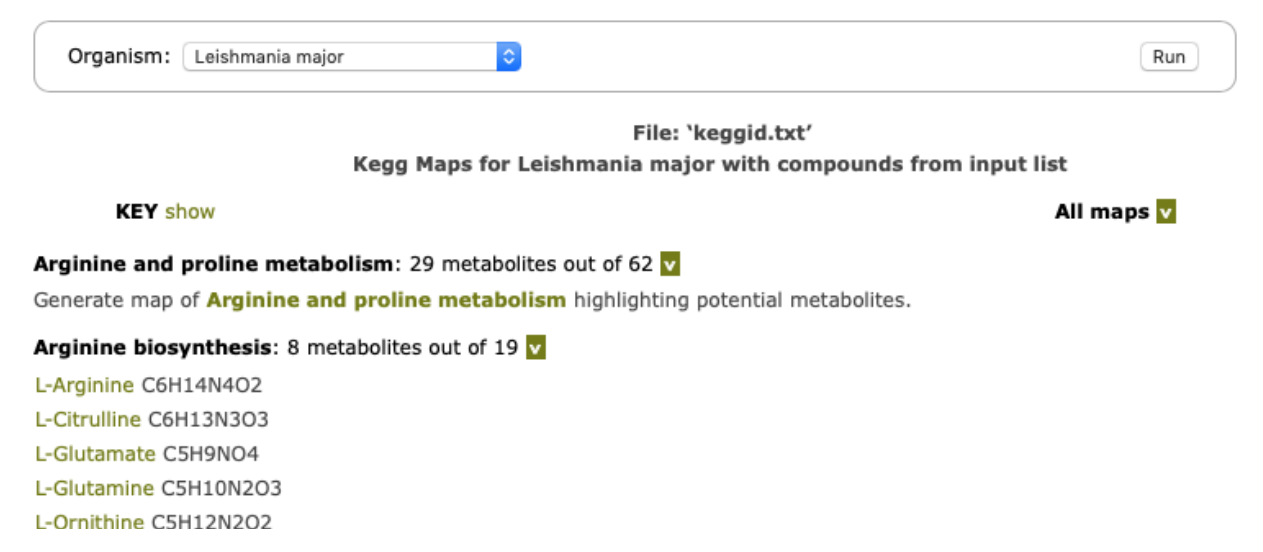

Exactly as with M/z data, clicking on the name of the pathway in the 'Generate map...' line sends a request to Kegg for a map of the pathway on which the metabolites that have been identified are marked in yellow. There is also a link from the name of each metabolite in the text listing, but the pop-up window this invokes contains the Kegg page for that metabolite, rather than the customized structure and ambiguity listing shown on p. 9.

## 8. Analysis of Experimental Data

Where the input files contain experimental values for different conditions, additional features are present on the initial analysis page, as shown below. The conditions specified as 'base' and 'experimental' (p. 4) are presented as selections on pull-down menus. In the case of experiments with several different conditions, this allows one to change the reference conditions during a session. These are used to determine the extent of change in the experiment, which is flagged by colour coding (p. 11), the default cut-off values for which are also presented on pull-down menus. These defaults are the ones we have generally employed ouselves, but the user is free to change them, if desired.

| Organism: All Organisms 🔷 Adduct(s                                                                                                    | ): + H*<br>+ Na*<br>+ K*<br>+ NH <sub>4</sub> *<br>+ 2H*<br>+ 3H*<br>+ 2Na* | ±ppm: 2 😒 Run |  |  |  |  |
|----------------------------------------------------------------------------------------------------|-----------------------------------------------------------------------------|---------------|--|--|--|--|
| Base Condition:       wt       Image: State State Sta |                                                                             |               |  |  |  |  |

Analyse uploaded list of 108 peaks from file 'exptmz.txt' in positive mode.

A portion of the initial output page is shown below, with a part of the 'Key' visible in its 'show' state. The names of the metabolites are preceded by a white letter 'G' on a coloured background. This colouring gives an indication of the extent of change in the experimental condition compared to the control. Increases are shown in shades of blue, and decreases in shades of red — the greater the change, the deeper the colour.

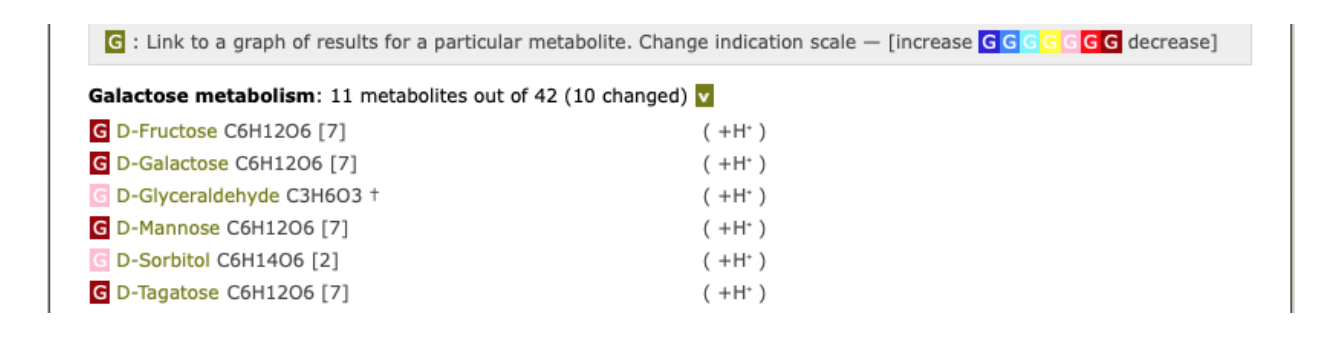

Clicking on the 'G' invokes a pop-up graphic window, with the values displayed on a bar chart. One difference of the corresponding display from the analysis of a simple list of M/z values is that only the single adduct from the most intense peak is shown, as this is the one used for the comparison and bar chart. (However, all adducts are listed in the summary of peaks identified.)

The customized Kegg metabolite maps differ from those from simple analyses in that the colour-

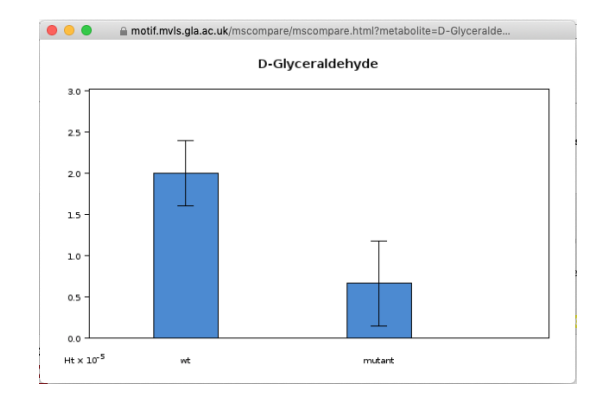

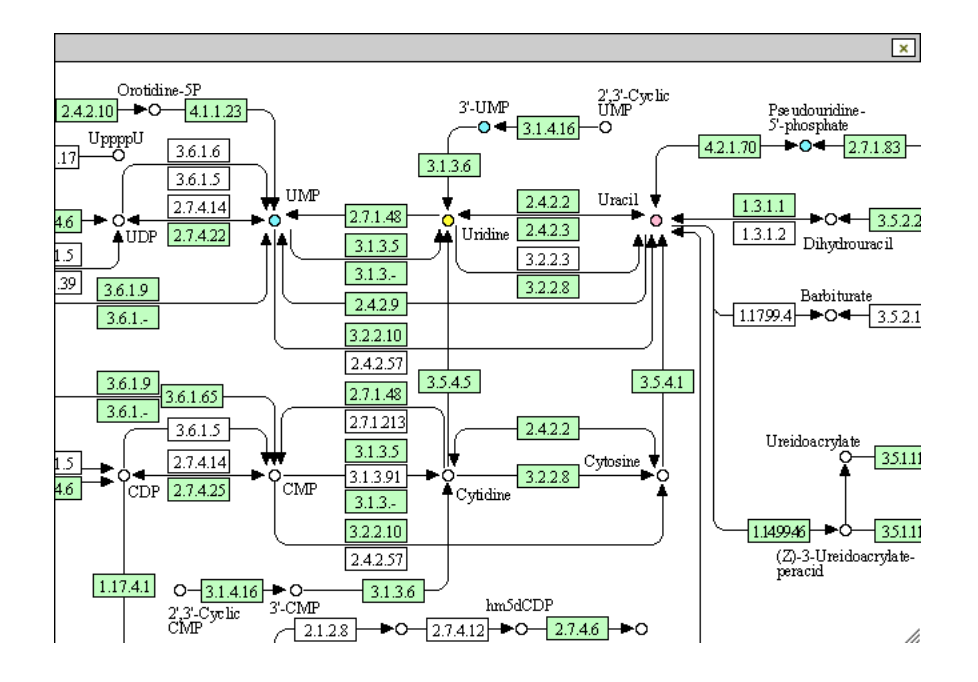

ing of the identified metabolites (or potential metabolites) conforms to the red-blue coding scheme already mentioned, reflecting the extent of experimental change in the metabolite. Furthermore, clicking on the metabolite on the map should also invoke the pop-up bar chart directly.

The output from an analysis of experimental data is sorted in the following manner. The maps in which there are most metabolites showing a change in amount are listed first. Those that contain no metabolites showing changes are then sorted by number of metabolites detected.

## 9. Printing and Saving

Printing the textual results of an analysis produces output which includes all the visible data. There is no dedicated facility in *Pathos* to save the textual version of your results to an editable file, but this can be achieved simply by selecting the web page, copying it, and then pasting it into an new word-processor or text-editor page. On the Mac platform one can save the results in PDF format by selecting this option in the print dialogue box. Technical users who wish to process the results with their own software should save the source of the page, which as strict XHTML is in a suitable format for processing as XML.

The graphic results (pathway maps and bar charts) can be saved by dragging to the desktop in most operating systems. Failing this, right-click (control-click on a one-button mouse) on the graphic and select the option in the pop-up menu to save the image to disc. Files may have generic names that users will probably wish to change.

## 10. Mobile Devices

Although we imagine that most users will access *Pathos* from desktop computers, the standard pages have been recently rewritten so that they do adapt to the smaller viewports of mobile devices. (Pop-ups appear as separate pages, but Maps do not adjust and must be scrolled to view.) Loading input files is a bit more tricky in this case as they must reside on the mobile device itself. For Apple devices (iPhone and iPad) one way of doing this is to email them to oneself as attachments and then save them to the 'Files' folder.

## **Appendix: Adduct details**

The adducts available for positive and negative mode are show below, with M representing the metabolite. Those designated 'core' are preselected as defaults.

#### Positive

# 'Core'

'Core'  $M + H^+$  $M + NH_4^+$  $M + Na^+$  $M + K^+$ **Others** available  $M + 3H^+$  $M + 2H^{+} + Na^{+}$  $M + H^{+} + 2Na^{+}$  $M + 3Na^+$  $M + 2H^+$  $M + H^+ + NH_4^+$  $M + H^+ + Na^+$  $M + H^+ + K^+$  $M + Acetonitrile + 2H^+$  $M + 2Na^+$  $M + 2Acetonitrile + 2H^+$  $M + 3Acetonitrile + 2H^+$  $M + Methanol + H^+$  $M + Acetonitrile + H^+$  $M + 2Na^{+} - H^{+}$  $M + Isopropropanol + H^+$  $M + Acetonitrile + Na^+$  $M + 2K^+ - H^+$  $M + Dimethyl sulphoxide + H^+$  $M + 2Acetonitrile + H^+$  $M + Isopropropanol + Na^{+} + H^{+}$  $2M + H^{+}$  $2M + NH_{4}^{+}$  $2M + Na^+$  $2M + 3H_2O + 2H^+$  $2M + K^+$  $2M + Acetonitrile + H^+$  $2M + Acetonitrile + Na^+$ 

 $M - H^+$  $M - H_2O - H^+$ Others available  $M - 3H^{+}$  $M - 2H^+$  $M + Na^{+} - 2H^{+}$  $M + Cl^{-}$  $M + K^{+} - 2H^{+}$  $M + Formic acid - H^+$  $M + Acetic acid - H^+$  $M + Br^{-}$  $M + Trifluoroacetic acid - H^+$  $2M - H^{+}$  $2M + Formic acid - H^+$  $2M + Acetic acid - H^+$  $3M - H^{+}$ 

Negative